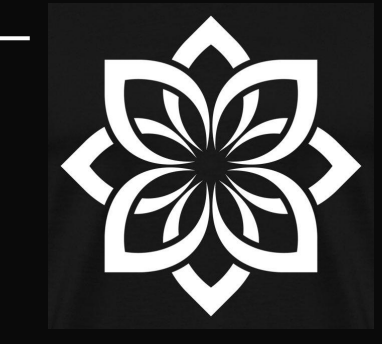

# CHOGAN Berater Registrierung

### Schnellanleitung in 5 Schritten zum CHOGAN Berater

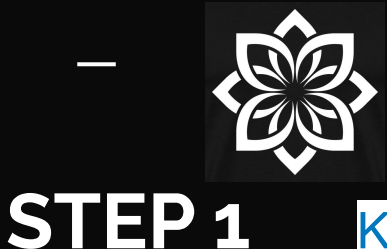

Klicke Hier und beginne die Anmeldung.

#### Oder scanne den QR - Code:

https://www.chogangroupspa.com/chogangroup/registration/1/FRA33AB4E/15

Nach der Anmeldung bist Du zunächst als Kunde registriert, fahre mit STEP 2 fort.

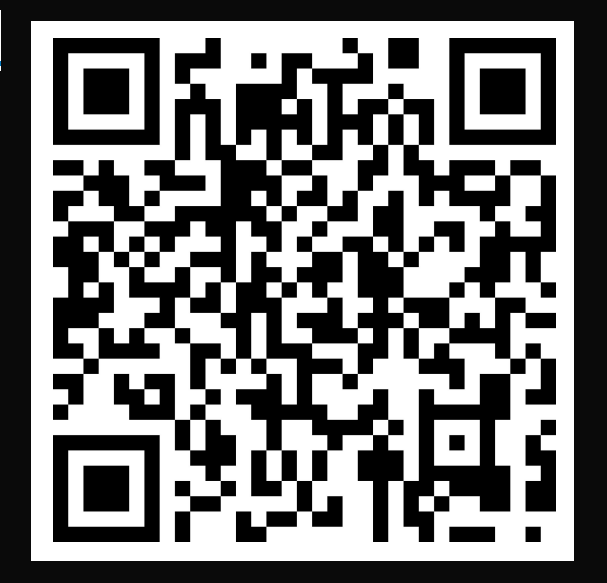

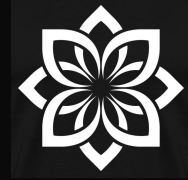

**STEP 2** 

Nachdem Du Dich angemeldet, UND Deine E-Mail bestätigt hast logge Dich ein:

Im 3 Striche Menü kannst Du Deine gewünschte Sprache einstellen.

| La tua email<br>La mia Email<br>La mia Password<br>La mia Password Personate<br>Accessi d<br>Registrati ora 🎝 | @C⊦OG/N                                      |
|----------------------------------------------------------------------------------------------------|----------------------------------------------|
| La Inia Email<br>La Inia Password<br>La mia Password Personale<br>Accecti@<br>Registrati ora 🎝                | La tua email                                 |
| La tua password<br>La mia Password Personale<br>Accecti C<br>Registrati ora                                   | La mia Email                                 |
| Accedi 🜒<br>Registrati ora 🎝                                                                                  | La tua password<br>La mia Password Personale |
| Registrati ora 🏜                                                                                              | Accedi 🜒                                     |
|                                                                                                    | Registrati ora 🎝                             |
| Torna al sito 🖷                                                                                               | Torna al sito 🕷                              |

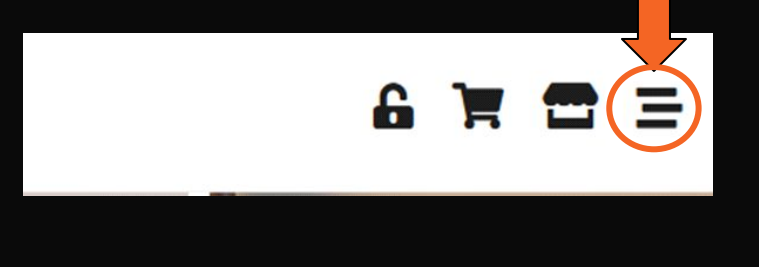

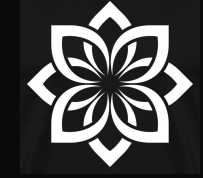

## **STEP 3**

#### Klicke nun auf das Markthaus.

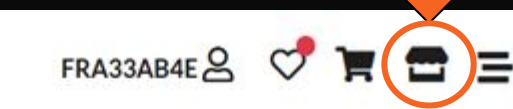

## Es öffnet sich dieses Menü, hier wählst Du "PROBENSETS" aus.

| EUROEVENT 2023               | <u>^</u> . |  |
|------------------------------|------------|--|
| Wieder kaufen                | 4          |  |
| Bestseller                   | 9          |  |
| Chogan Bundles               | •          |  |
| Neuigkeiten                  |            |  |
| Eine Gift Card schenken      |            |  |
| Duft finden                  | 1          |  |
| PROBENSETS                   | ,          |  |
| AURODHEA                     | ~          |  |
|                              | ~          |  |
| ₿ <sup>™</sup> GESCHENKIDEEN | >          |  |
| A HYGIENE & KÖRPERPFLEGE     | ~          |  |

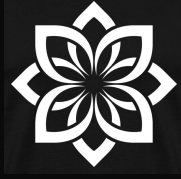

## STEP 4

#### Wähle hier das Probenset "AdvancedKit" aus.

Du kannst auch eines der anderen Bundle wählen. Mit dem Advance Kit hast Du aber alle Duftproben für Deine Kunden zur Verfügung!

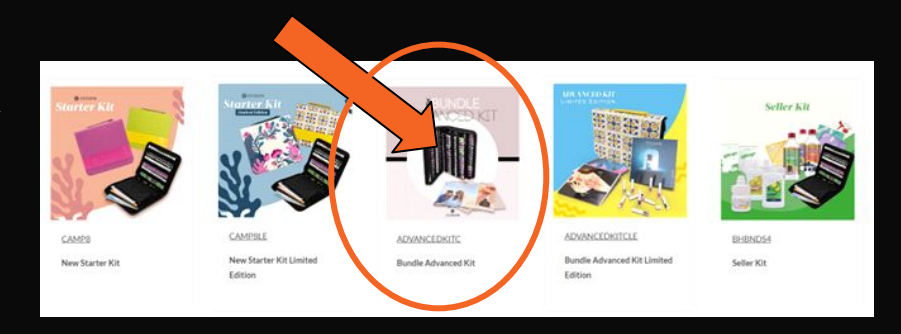

Klicke nun auf die weiteren Artikel und wähle die Farbe Deines Koffer und die Kataloge in Deiner gewünschten Sprache.

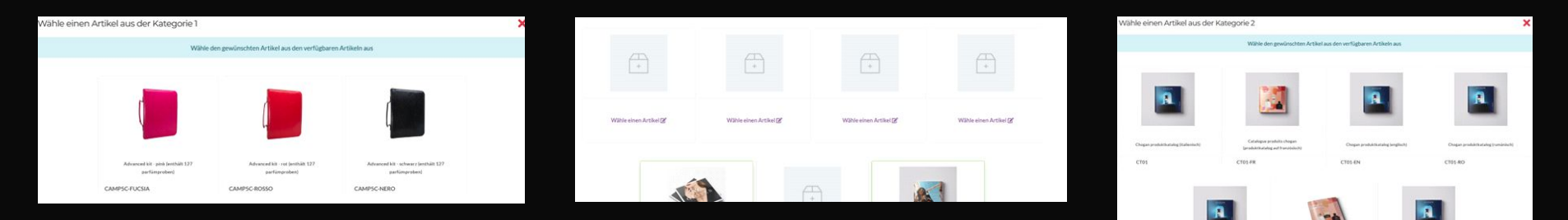

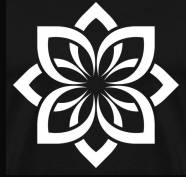

## STEP 5

#### Das Bundle in den Warenkorb legen:

#### Im Warenkorb stehen unten eventuell fehlende Duftproben, diese dazu legen:

|                                      |                                                   |                                | Die Artikel im Warenkorb sind auf keinen Fall reserviert. |                                                  |                                         | ✓ JETZT BEZAHLEN           |                  |                        |
|--------------------------------------|---------------------------------------------------|--------------------------------|-----------------------------------------------------------|--------------------------------------------------|-----------------------------------------|----------------------------|------------------|------------------------|
| Groves productivatarog (italienisch) | Propurcial area (Französsich)                     | Kasyes produktikacalog (ichen) | Vergiss nicht, Deine                                      | e Bestellung abzuschließe                        | m, um die ausgewählten Proc             | lukten zu sichern.         | Hauptwagen       | € 105,00               |
| CT05                                 | SU0005-FR                                         | CT06A                          | 40.001                                                    |                                                  |                                         |                            | Gesamtbetrag der | € 105,00               |
| Enthaltener Artikal 🗸                | Wähle einen Artikel 🖉                             | Enthaltener Artikel 🗸          | (TT)                                                      | Cod.: ADVANCEDK                                  | ITC Coperitorite                        | 1                          | Bestellung       |                        |
|                                      |                                                   |                                |                                                           | (Inhalt: CAMP5C-NE<br>CT05, SU0005-FR, C         | ERO, CT01, CT02, CT03-IT/KIT,<br>CT06AJ | € 105.00                   | Aktive Punkte    | PT 84,00               |
|                                      |                                                   |                                | an Z                                                      |                                                  |                                         | PT 84-00                   |                  |                        |
|                                      | Glückwunschl                                      |                                | HINWEISE ZU                                               | J DEN DUFTPROF                                   | BEN                                     |                            | Ziele            | lung                   |
|                                      | orderwariseri.                                    |                                | Ergänze Dein Duftson                                      | timent durch den Kauf von Pi                     | roben, die nicht im Probenset ent       | thalten sind. Klicke auf d | mmmungsland de   | r Bestellung an, damit |
|                                      | Du hast Dein personalisiertes Bundle fertiggestel |                                | Schaltfläcke unten, un<br>C110, C130, C134, C1            | n sie in den Warenkorb zu leg<br>131, C137, C138 | en.:                                    |                            | können           | rokt angezeigt weroen  |
|                                      | 寶 in den warenkorb legen                          |                                | C110                                                      | C130                                             | C134                                    | c131                       | Deutschland      | •                      |
|                                      |                                                   |                                | 0                                                         | 0-                                               | 0                                       | 0                          |                  |                        |

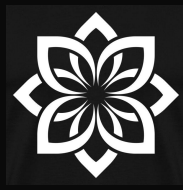

**STEP 5** 

#### Schnellanleitung - in 5 Schritten zum CHOGAN Berater

#### Achtung! Erst ab 100 Punkte im Warenkorb wirst Du Berater! Achte darauf bevor Du Deine Registrierung abschließt!

| Ihr Warenkorb #          | 7486505 DROP SHIPPIN                                                      | G-VERSAND WECHSELN   | Zusammenfassun                                                            | g                                           |  |
|--------------------------|---------------------------------------------------------------------------|----------------------|---------------------------------------------------------------------------|---------------------------------------------|--|
| Die Artikel im Ware      | nkorb sind auf keinen Fall reserviert.                                    |                      | ✓ JETZT BEZAHLEN                                                          |                                             |  |
| /ergiss nicht, Deine Bes | tellung abzuschließen, um die ausgewählten Produkte                       | n zu sichern.        | Hauptwagen                                                                | € 135,00                                    |  |
|                          |                                                                           | 1                    | Gesamtbetrag der<br>Bestellung                                            | € 135,00                                    |  |
| -                        | (Inhalt: CAMP5C-NERO, CT01, CT02, CT03-IT/KIT,<br>CT05, SU0005-FR, CT06A) | € 105.00<br>PT 84.00 | Aktive Punkte                                                             | PT 108,59                                   |  |
|                          |                                                                           |                      | Zielort der Bestell                                                       | ung                                         |  |
|                          | <b>Cod.: 001</b> 📱<br>Herrenparfüm mit 30% Essenz - 100 ml                | - 2 +                | Gib das Bestimmungsland der f<br>die Preise im Warenkorb korrel<br>können | Bestellung an, damit<br>kt angezeigt werden |  |

Hast Du noch keine 100 Punkte erreicht, lege noch 1 oder 2 Produkte Deiner Wahl in den Warenkorb!

Ich empfehle Dir ein großes sowie ein kleines Parfüm dazuzulegen. Somit hast Du die verschiedenen Flakons um sie Deinen Kunden zeigen zu können.

#### Gehe nun auf JETZT BEZAHLEN

Diese Bestellung kannst Du nur mit PayPal oder Kreditkarte bezahlen. Später stehen Dir auch andere Zahlungsmöglichkeiten zur Verfügung.

Geschafft Du bist jetzt CHOGAN Berater! Herzlich Willkommen im Team!